# ¿ Como Importar su Cátalogo ?

# Importar catálogo con formato SICAR® v4.0

### Paso: 1

Exporte su Catálogo de productos

#### Paso 2:

| Inicio                                  | Ins                               | ertar Dibujar Disposi         | ción de página Fór | mulas Datos Rev  | isar Vista               |  |  |
|-----------------------------------------|-----------------------------------|-------------------------------|--------------------|------------------|--------------------------|--|--|
| ۲ <u>-</u>                              | , <u>x</u>                        | Arial ~                       | 10 • A A =         | = = =   - *      | ab<br>co Ajustar texto 🗸 |  |  |
| Pegar                                   | L≞<br>∛                           | • N K <u>s</u> •   <u>+</u> • | <u></u>            | 동물물   65 66      | 🖶 Combinar y centrar 🗸   |  |  |
| M1                                      | M1 $\clubsuit$ X V $f_x$ PRECIO 4 |                               |                    |                  |                          |  |  |
|                                         |                                   | Н                             | I                  | J                | К                        |  |  |
| 1                                       | ) C(                              | PRECIO 1                      | PRECIO 2           | <b>MAYOREO 2</b> | PRECIO 3                 |  |  |
| 2                                       |                                   | 31.000000                     | 34.000000          | 0.000            | 40.000000                |  |  |
| 3                                       |                                   | 200.000000                    | 250.000000         | 0.000            | 300.000000               |  |  |
| 4                                       |                                   | 3700.000000                   | 0.000000           | 0.000            | 0.000000                 |  |  |
| 5                                       |                                   | 270000.000000                 | 0.000000           | 0.000            | 0.000000                 |  |  |
| 6                                       |                                   | 620.000000                    | 700.000000         | 10.000           | 780.000000               |  |  |
| 7                                       | 000                               | 31000                         | 30000              | 50               | 29500                    |  |  |
| 8                                       | 0                                 | 15000                         | 14500              | 100              | 14000                    |  |  |
| 9                                       |                                   | 90                            | 88                 | 50               | 85                       |  |  |
| 10                                      |                                   | 999                           | 800                | C                | 0                        |  |  |
| 11                                      | 0                                 | 500                           | 0                  | C                | 450                      |  |  |
| 12                                      | 0                                 | 401                           | 0                  | C                | 0                        |  |  |
| 13                                      |                                   |                               |                    |                  |                          |  |  |
| 14                                      |                                   |                               |                    |                  |                          |  |  |
| 15                                      |                                   |                               |                    |                  |                          |  |  |
| 16                                      |                                   |                               |                    |                  |                          |  |  |
| 17                                      |                                   |                               |                    |                  |                          |  |  |
| 18                                      |                                   |                               |                    |                  |                          |  |  |
|                                         | s                                 | icar-catalogo +               |                    |                  |                          |  |  |
| Listo Characteritettidud, todo correcto |                                   |                               |                    |                  |                          |  |  |

Renombre la primera hoja del archivo XLS como sicar-catalogo

### Paso 3:

Realice el proceso de Importación de Catalogo desde su dispositivo Verificador de Precios

# Preparacion del Catálogo (archivo Excel)

Renombre la primera hoja de acuerdo la siguiente tabla con el formato del Catálogo desee Importar:

| Proveedor | Nombre de hoja de<br>Excel | Notas                      | Link                   |
|-----------|----------------------------|----------------------------|------------------------|
| SICAR®    | sicar-catalogo             | Formato SICAR® versión 4.0 | Descargar formato<br>岱 |

| Proveedor | Nombre de hoja de<br>Excel | Notas                                        | Link                   |
|-----------|----------------------------|----------------------------------------------|------------------------|
| My Store  | my-catalogo                | Formato My Store (verificador de<br>precios) | Descargar formato<br>☑ |

# Importar catalogo en el dispositivo Verificador de Precios

### Paso 1:

Mantenga pulsado el botón "Importar base de datos" por unos instantes hasta que se muestre la pantalla de Ingreso de pin

### Paso 2:

Ingrese el PIN de su cuenta de usuario por medio del teclado o escanee el mismo mediante el lector de códigos de barras y pulse el botón "Acceder"

#### Paso 3:

Inserte una memoria USB en el puerto correspondiente del dispositivo Verificador de Precios.

| 10:34 AM G G + ⊗ · X ▼<br>MyStore                             |
|---------------------------------------------------------------|
|                                                               |
|                                                               |
| Seleccione el Catálogo para Importar a la Base de Datos Local |
| Seleccione un archivo                                         |
|                                                               |
|                                                               |
|                                                               |
| Camera Camera Files                                           |
| • • • • •                                                     |

Pulse el botón "Seleccione un archivo" y posteriormente el icono "Archivos".

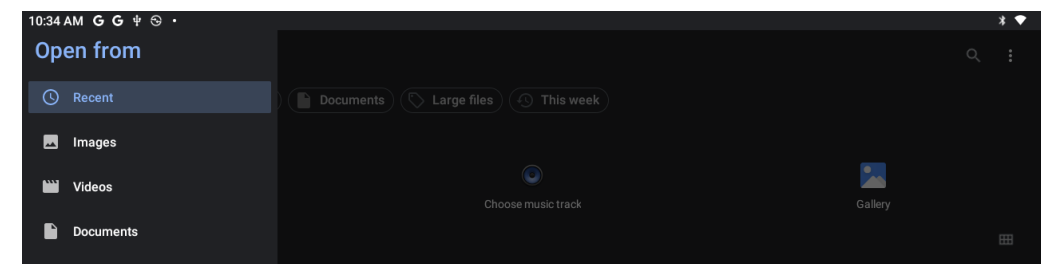

| <u>+</u> | Downloads              |       |  |                  |
|----------|------------------------|-------|--|------------------|
|          | rk3568 -               | l.png |  | к X<br>К У       |
| ŵ        | KINGSTON ( ▲           | png   |  | к X<br>К X       |
| ā        | Bug reports            |       |  | к х<br>У У       |
| ۲        | Choose music track 🛛 🕀 |       |  | к <del>х</del> х |
|          | Gallery 🕀              |       |  | к х<br>У У       |
|          |                        |       |  | кх               |

Navegue al directorio de la memoria USB por medio del Administrador de Archivos de Android® hasta localizar el archivo de Catalogo que desee Importar y seleccione el archivo pulsando en el icono del mismo.

Espere a que termine el proceso, durante el mismo no extraiga la memoria USB.

Espere la confirmación de la carga del catalogo y al reinicio de la aplicación, el cual dependiendo del numero de elementos importados toma usualmente menos de un par de minutos.

#### Paso 4:

Verifique el numero de "Productos en la Base de Datos" desde la pantalla principal.

A partir de este momento extraiga la memoria USB del dispositivo.

NOTA: En algunas ocasiones el proceso de Importación del Catalogo al ser un proceso exhaustivo para el sistema operativo Android<sup>®</sup> causa el cierre inesperado de la aplicación, por favor ingrese de nuevo a la misma pulsando en el icono correspondiente desde el Launcher del dispositivo.

# Solución de problemas:

#### El PIN ingresado es incorrecto:

Verifique el PIN ingresado ó pónganse en contacto con nosotros para recuperarlo.

#### El formato del catálogo no pudo ser identificado (E01):

Verifique que el nombre de la primera hoja sea el indicado al formato del catálogo que desea importar.

• Ejemplo: mi-catalogo ó sicar-catalogo

#### El archivo no contiene ningún elemento valido a importar (EO2):

Verifique que el archivo que intenta importar no esta vacío y contiene al menos una fila con formato válido.

#### El catálogo no pudo ser importado en la base de datos local (EO3):

Realice el restablecimiento de la base de datos local e intente nuevamente el proceso de importación de catálogo.

#### Seleccione un archivo con formato Excel (E04):

Verifique que el archivo que intenta importar es un archivo con un formato valido de Excel 2021 y que el archivo no esta corrupto o dañado.

## El tamaño del archivo excede el máximo permitido de 33MB (E05):

Verifique que el archivo que intenta importar es menor al máximo permitido de 33MB.

# Compatibilidad de Catálogos

### SICAR®

Actualmente se pueden importar los datos de la columna CLAVE, PRECIO 1, PRECIO 2, MAYOREO\_2, PRECIO\_3, MAYOREO\_3, PRECIO\_4, MAYOREO\_4, DESCRIPCION, CARACTERISTICAS y EXISTENCIAS.

Version 1.0.2 Autor: verificador-precios.mx